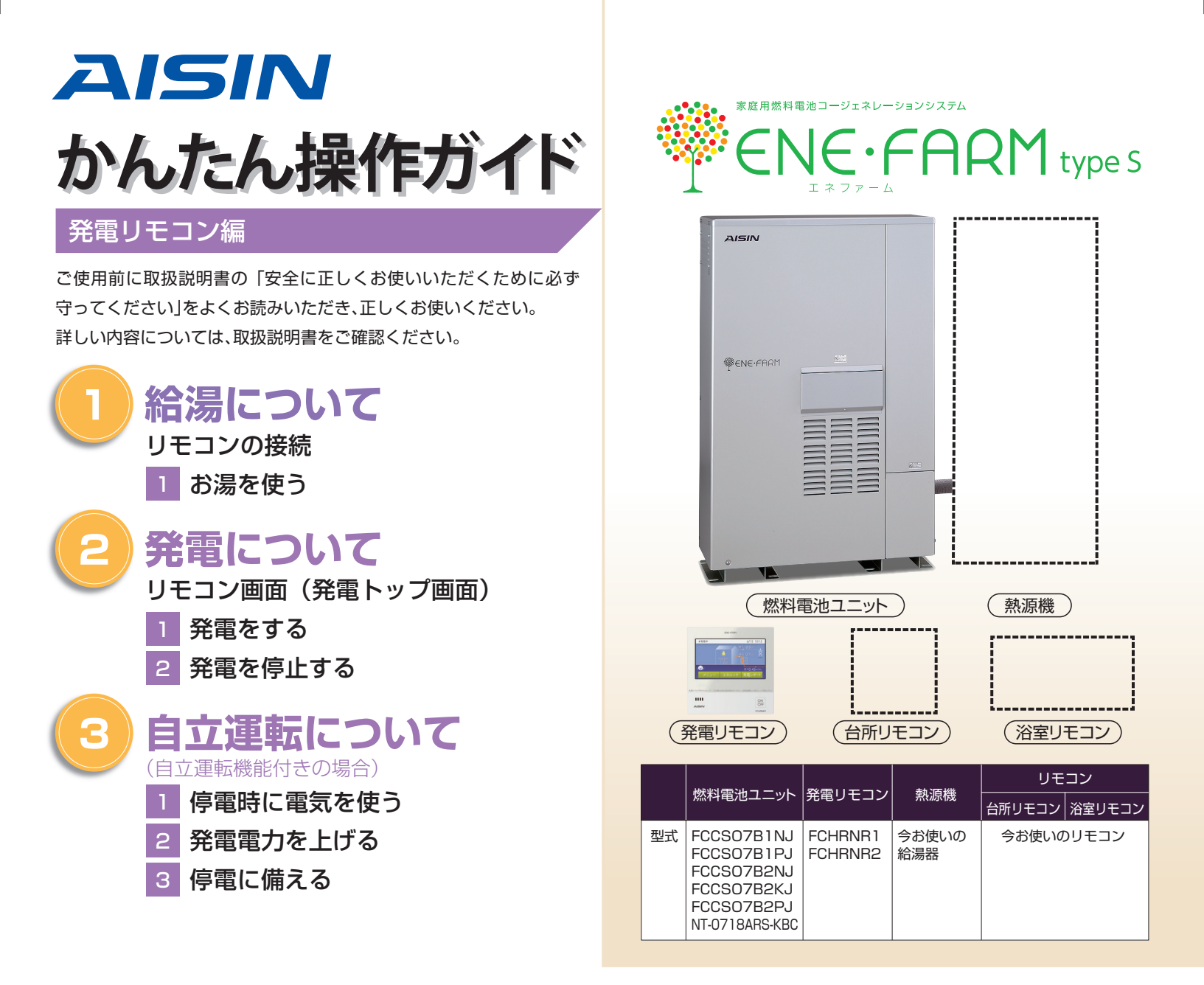

## 知っておきたいエネファーム type S の特性 (参考)

●本商品は、ご家庭の電気使用量に合わせて 24 時間連続で発電し、発電時の熱はタンクにお湯として貯めます※1。

●タンクに貯めたお湯は、発電ユニットのなかで水と混ぜ、水を予熱する形で既設給湯器に給水します。

●給湯設定温度に対する湯温の不足については、熱源機の燃焼により補います。

※1 タンクがお湯で満タンになると、ラジエータで放熱しながら発電を継続します。

■1日の運転イメージ例(実際の運転はご家庭ごとに異なります)

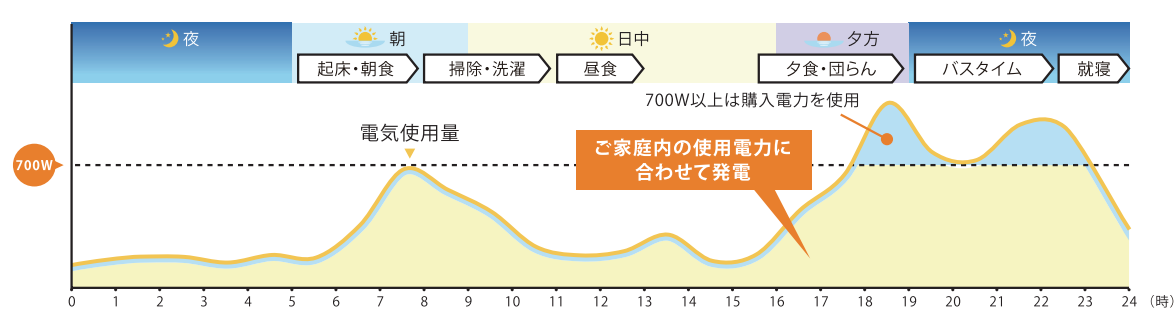

#### ■発電サイクルについて

26日間連続して発電する毎に、ガスマイコンメーターの誤警報防止のために24時間以上発電を停止します。

| 26日  | 27日目 |      |
|------|------|------|
| 連続発電 | 停止   | 連続発電 |

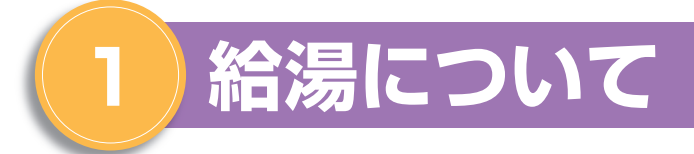

システム全体図(例)

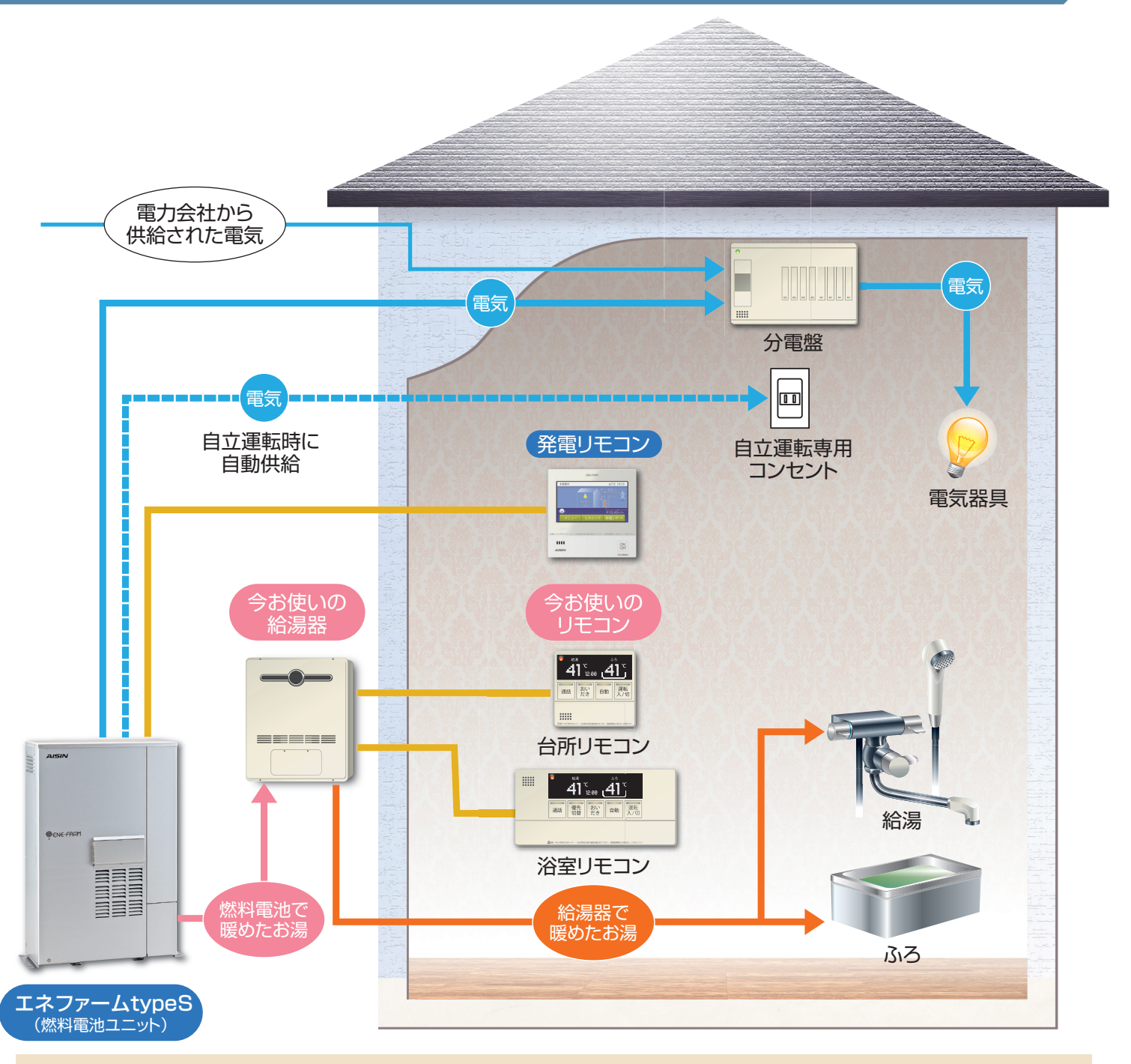

<給湯器を買い替える場合の注意点>給湯器の種類によっては、発電ユニットに接続できない場合があります。給湯器の買い替えの際は、販売店またはガス供給事業者にご相談ください。

# 1 お湯を使う・おふろを沸かす

#### ●給湯・ふろなどの操作は、引き続き既設給湯器のリモコン(台所リモコン、浴室リモコンなど)により操作を行って ください。

〈お湯を使う上でのご留意事項〉既設給湯器の給湯スイッチ(運転スイッチ)が「切(OFF)」の場合でも、給湯栓を開いた際に、水温より高い水が出る場合があります。

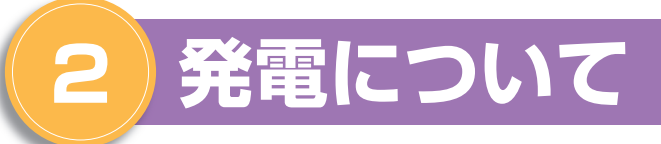

## 発電リモコンについて(トップ画面)

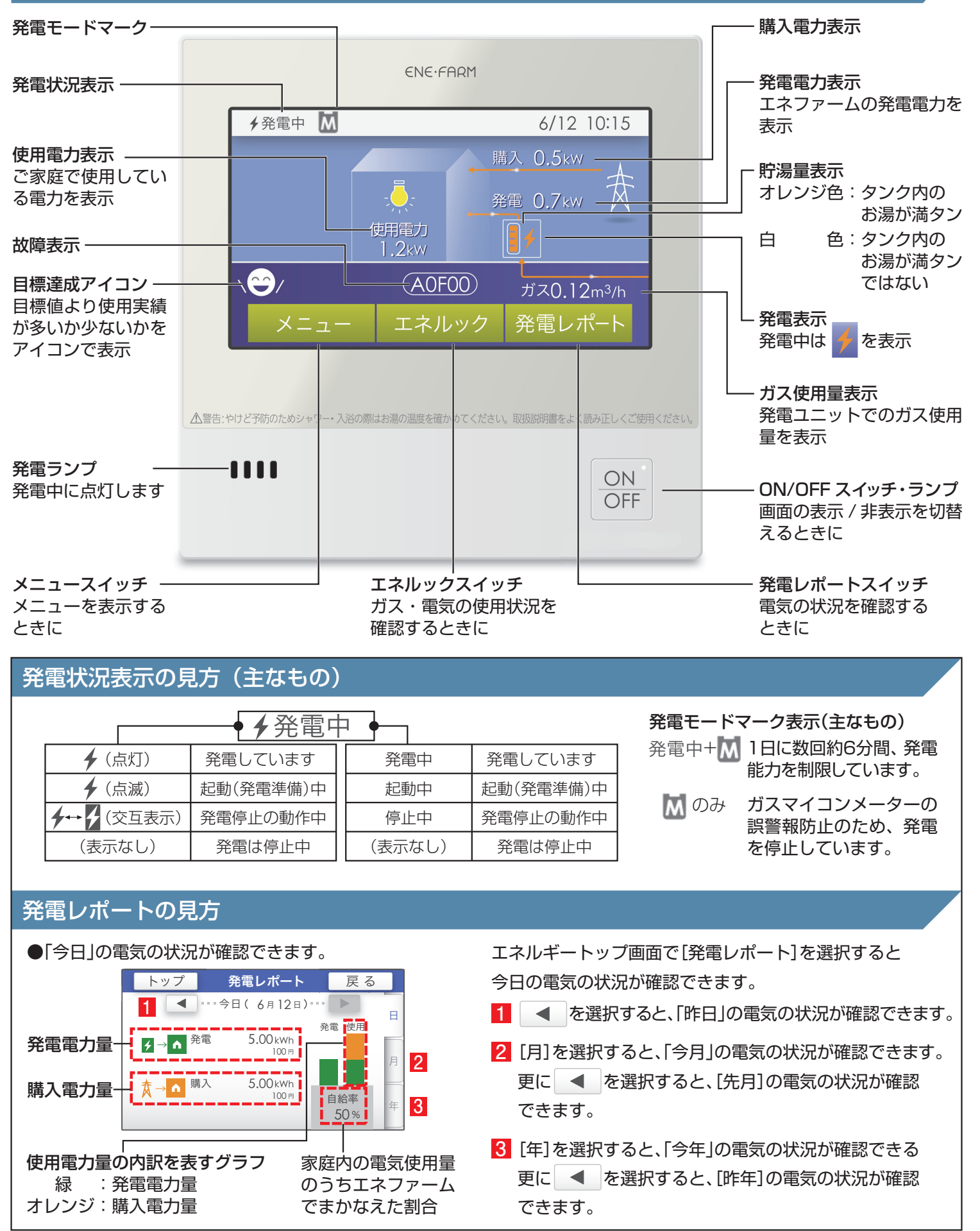

# 1 発電をする

リモコン画面の左上に「発電中」と表示されていない場合、エネファームは発電を行っていません。 リモコン画面表示に従って、発電開始操作を行います。

### リモコン画面に「発電禁止」と表示されている場合

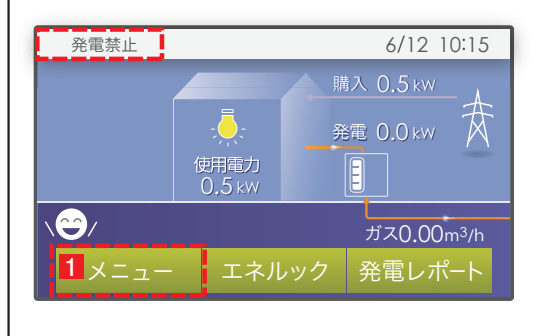

「発電禁止」操作により発電停止しています。

4の順でタッチすることで、発電開始操作が可能です。

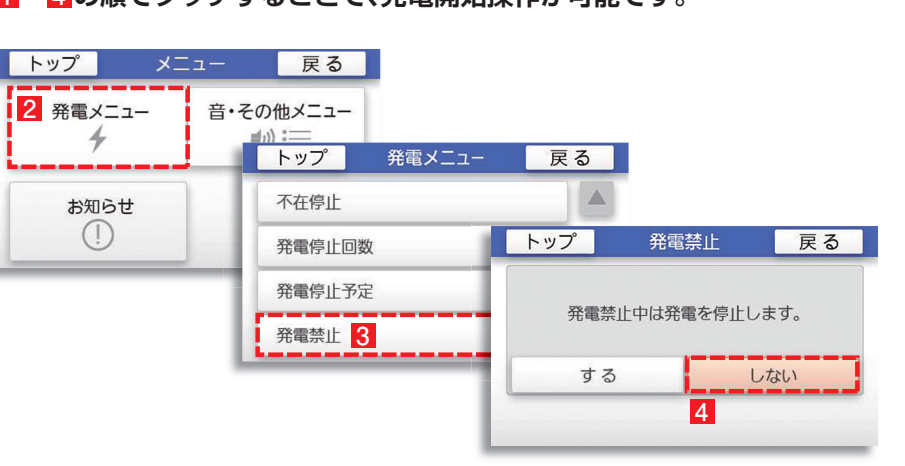

## リモコン画面に 📶 が表示されている場合

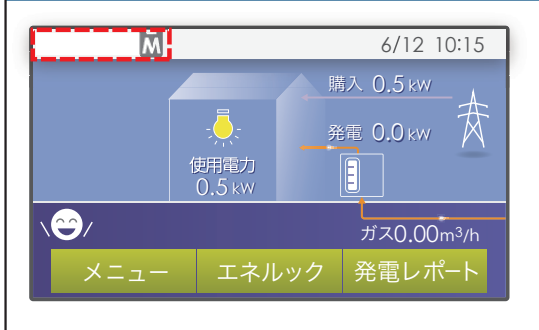

#### ガスマイコンメーターの誤警報防止のためにお昼頃より 発電を停止しています。

この表示が出たら、深夜午前1時から午後1時までの間にガス機器(給湯、床 暖房など)を連続で70分間以上ご使用停止※してください。お昼頃より自動 的に起動(発電準備)を開始します。

※ガス機器のご使用を停止いただけない場合、ガスマイコンメーターがガス漏れと 誤警報(ランプ点滅)する場合があります。

## リモコン画面に 뒞 が表示されている場合

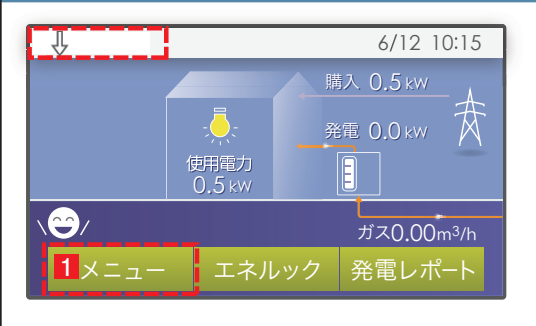

電気使用量が少ない状態が続いたため、1か月間発電を停止しています。 1~4の順でタッチすることで、発電開始操作が可能です。

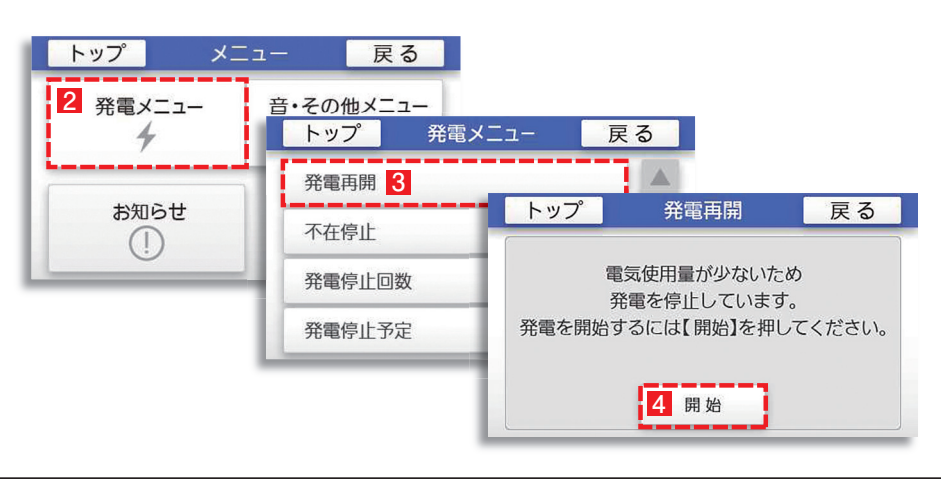

# リモコン画面が消え、 ○ のランブが点滅状態の場合 「不在停止Jにより、発電を停止しています。 リモコンの ○ を押して「入」にしてください。 他にも発電のさせ方があります。 ビくは取扱説明書をご確認ください。 リモコン画面が表示され、発電ユニットが起動(発電準備)を開始します。 「ホ在停止とは〉10日以上リモコン操作・お湯を使用しない状態が続くと自動的に 発電を停止します。リモコン操作による「不在停止」設定も可能です。 ドレくは取扱説明書をご確認下さい。

# 2 発電を停止する

機器の耐久性維持のため、発電停止のご使用は 10 回/年までを目安とし、 10 日以上不在にされる場合にご使用ください。

### 10日以上外出するなど、しばらく発電を停止したい場合

「不在停止」設定を行ってください。詳しくは燃料電池ユニット取扱説明書をご確認ください。

## 強制的に発電を停止したい場合

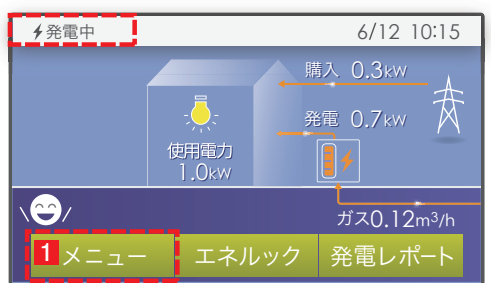

#### 1~5の順でタッチして発電を停止させます。

※発電が停止するまでに、10~12時間かかります。

※「発電状態表示」が ≁→ ✔ (交互表示) に変わったことを確認してください。

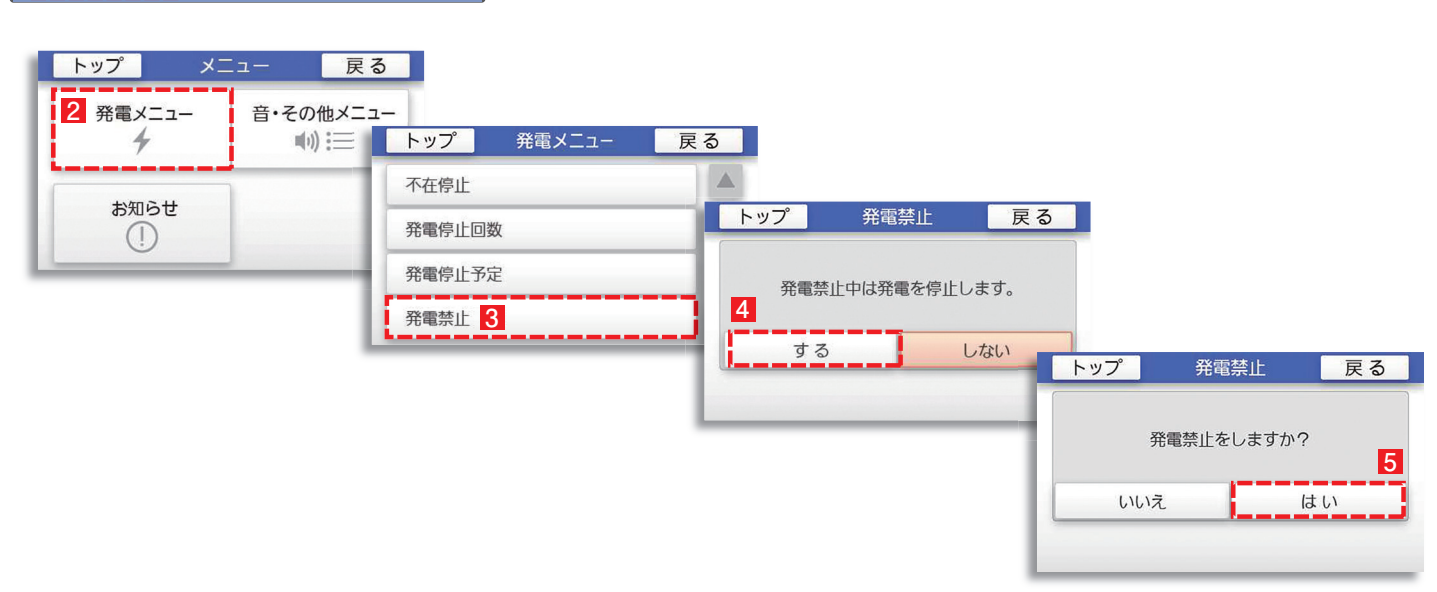

# 停電時に電気を使う

エネファームtypeSの発電中に停電が発生すると、最大約 700Wの電気が使用可能です。 自立運転専用コンセントに発電電力を供給します。

#### 停電時に電気を使うには

B

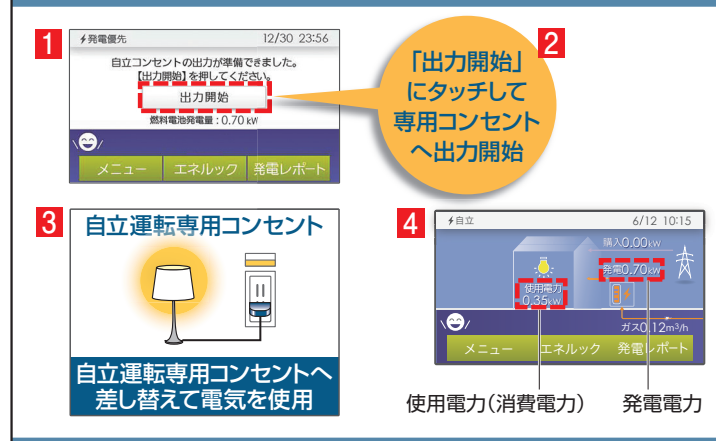

## 停電時に電気が使えなくなった時には

使用電力が発電電力を上回る場合(過負荷)は、自立運転専 用コンセントからの電気の供給が停止します。 以下の操作をすることで供給を再開します。

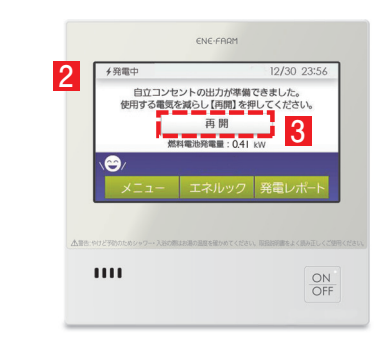

- 1 停電してから約90秒後にリモコン画面が表示します。
- 2 リモコン画面表示後、「出力開始」をタッチしてください。
- 3 電化製品の電源プラグを自立運転専用コンセントに差し込んで、電化製品をご使用ください。
- 4 リモコンに表示される使用電力(消費電力)が発電電力を 超えないよう、こまめに確認してください。
- 1 接続していた電化製品を自立運転専用コンセントから取り外してください。
- 2 リモコン画面に「自立用コンセントの出力が準備できました。 使用する電気を減らし【再開】を押してください。」と表示します。
- 3 リモコン画面の「再開」をタッチしてください。
- 4 電化製品の電源プラグを自立運転専用コンセントに差し込んで、電化製品をご使用ください。 リモコンに表示される使用電力(消費電力)が発電電力を超えないよう、こまめに確認してください。

## 2 発電電力を上げる

#### 発電電力が下がっていたら (電力を上げたい)

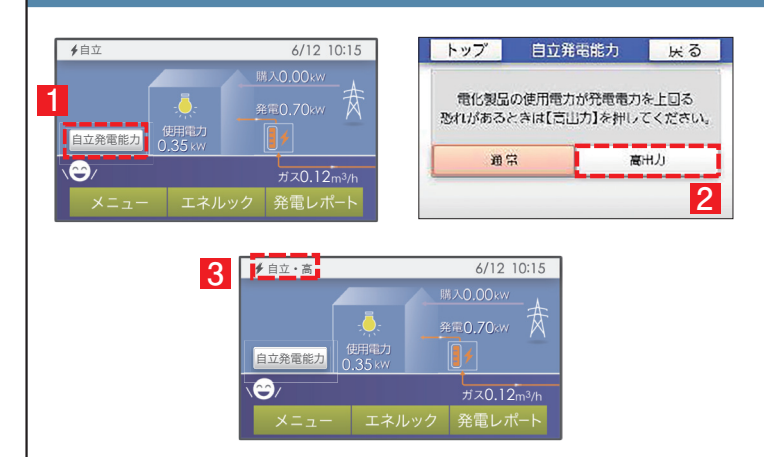

自立発電中、使用電力が少ない状態がしばらく続くと発電電 力を下げる場合があります。使用電力の大きい電化製品を使 用されるときは、以下の手順により発電出力を上げることが できます。

(機器の状態により出力をあげられない場合は操作できません)

- 1 「自立発電能力」をタッチします。
- 2「高出力」をタッチします。
- 3 発電状態表示(左上)が「自立・高」に変わります。発電電力 が上がったことを確認して、電化製品を接続してください。

# 3 停電に備える

#### お願い

次のような時は「発電停止予定」を確認し、必要に応じて「発電停止予定」を変更してください。

●台風などによる停電が予想されるとき

●計画停電が予想されるとき

エネファーム typeSは、26日間連続運転する毎に24時間以上発電を停止します。

もしも台風などの期間に発電停止予定日が該当する場合は発電禁止操作(5ページ参照)を行い、24時間以上経過後に発電 開始操作(8ページ参照)を行うことで発電停止予定日を変更することができます。

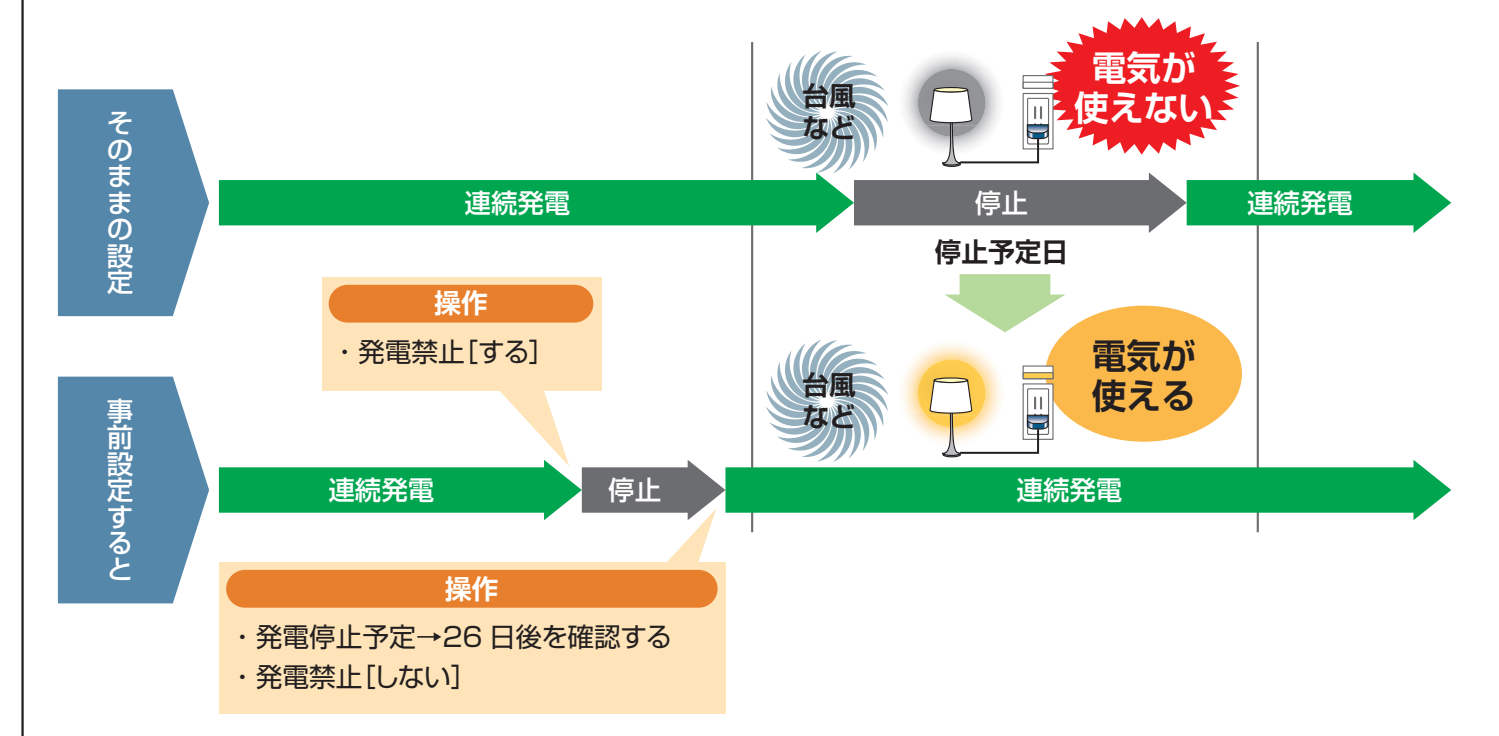

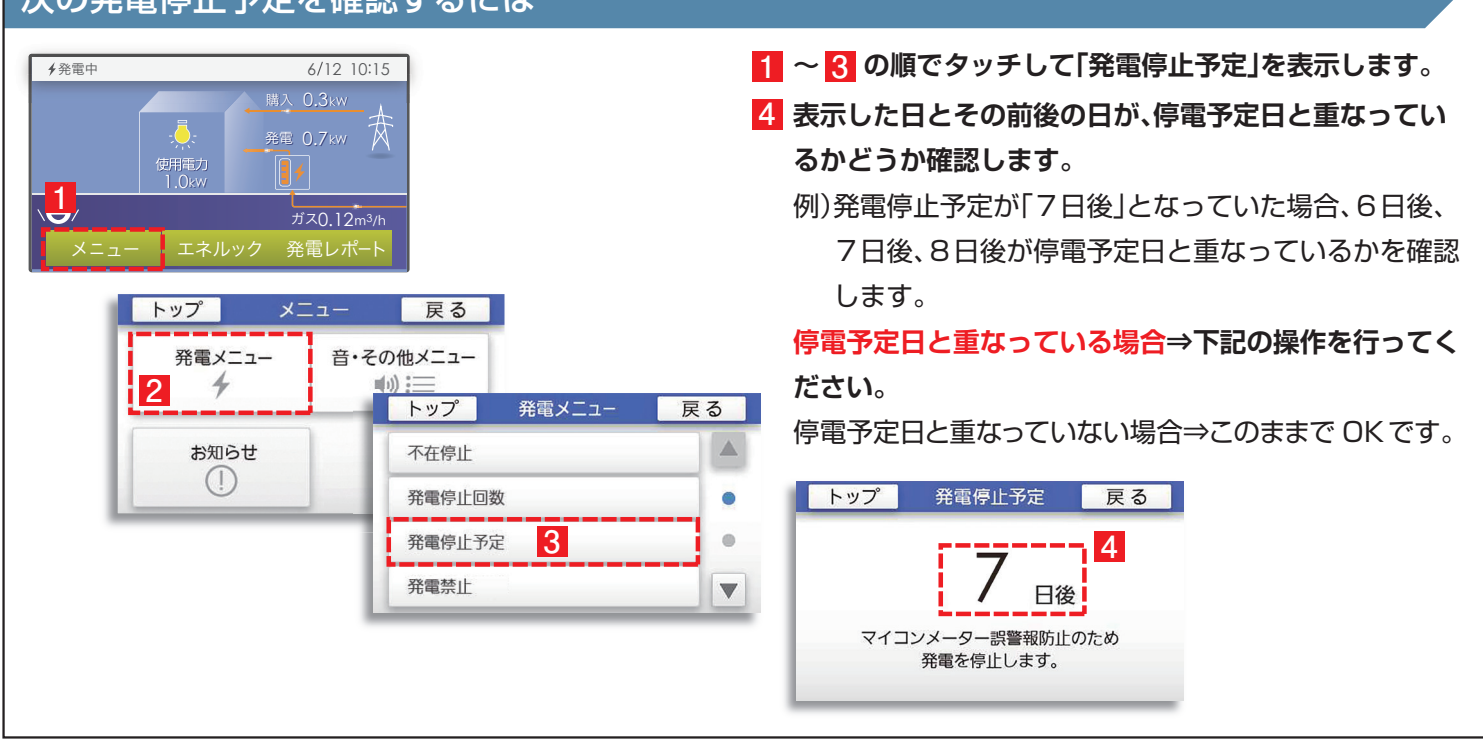

#### 次の発電停止予定を確認するには

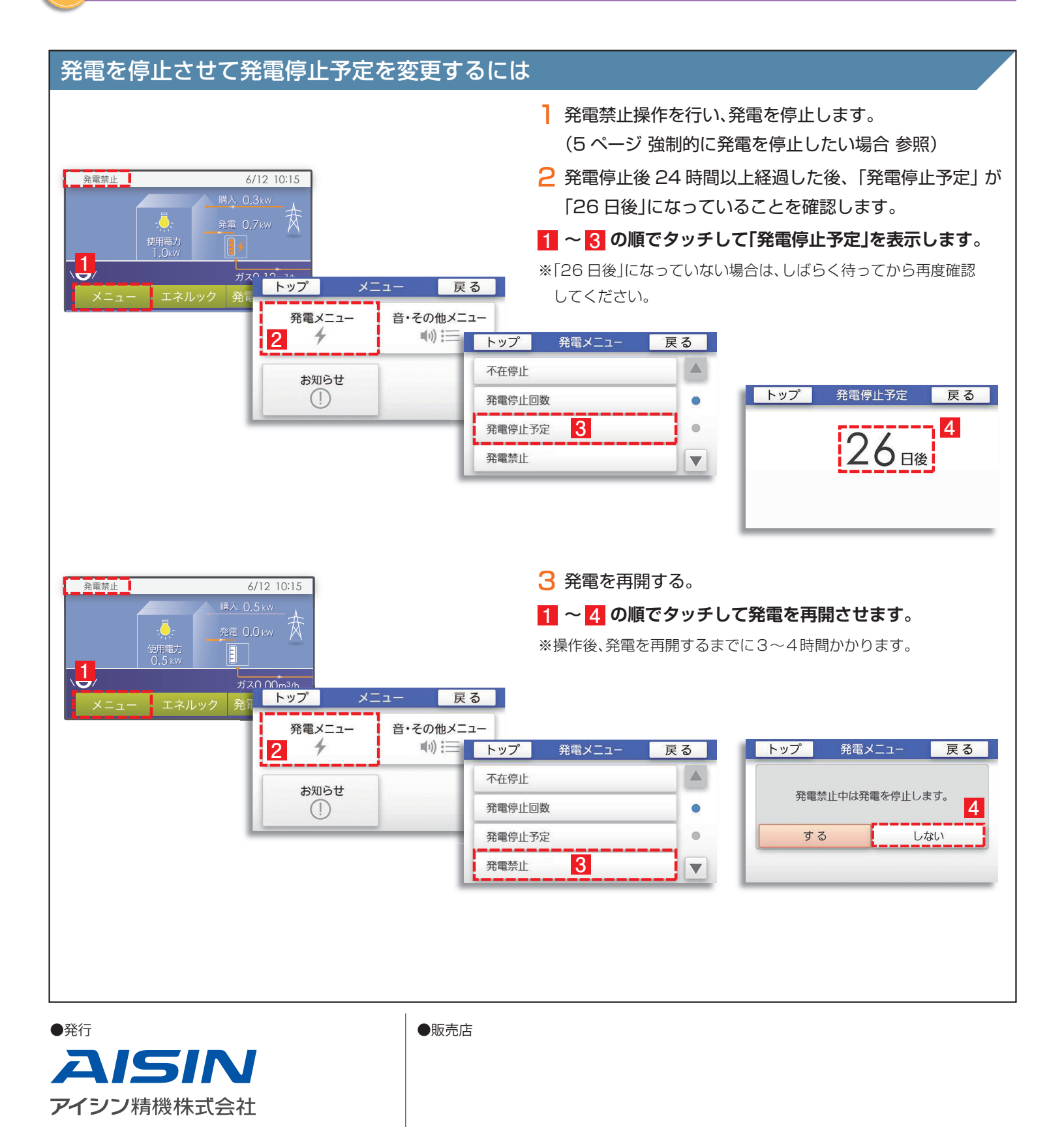

●このカタログの内容は2019年3月現在のものです。製品改良により、予告なく仕様変更する場合がありますので、ご了承ください。

●製品の色は、印刷の都合上若干異なる場合があります。

L&E営業部

●エネファームは大阪ガス㈱、東京ガス㈱、JXTG エネルギー㈱の登録商標です。